## **VITO Filter** WIFI - configuration instruction

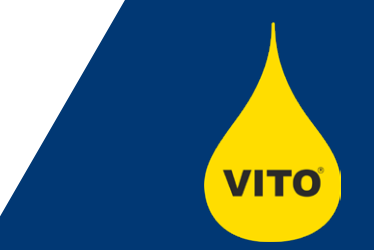

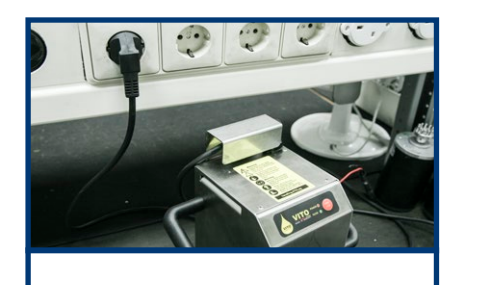

1. Plug in your VITO. Do not turn it on!

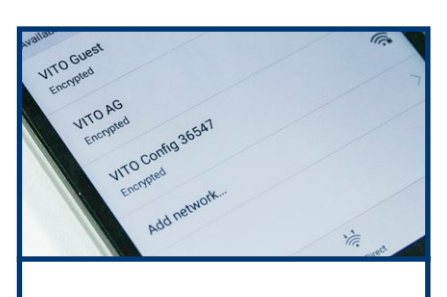

2. Search for "VITO Config + serial number" in the network WIFI center of your device

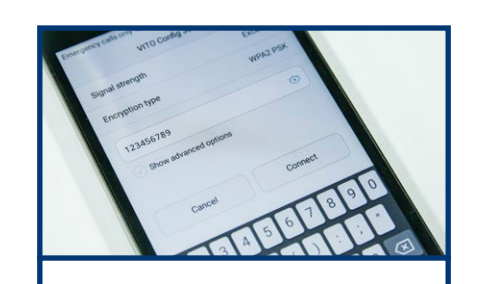

3. Connect to the network with password: "123456789"

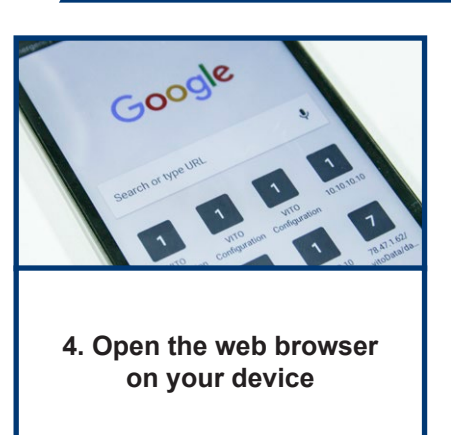

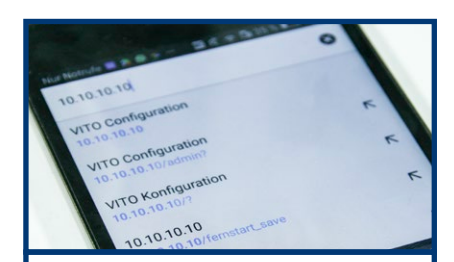

5. Type "10.10.10.10" in the adress field

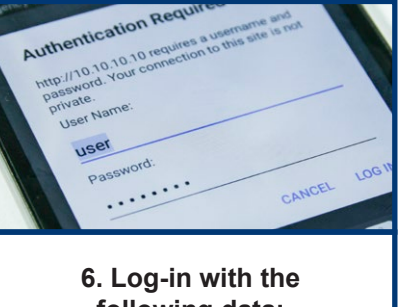

following data: User Name: user Password: Vito2k18 Pay attention to upper/lower cases

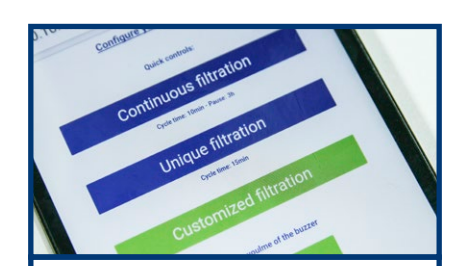

 7. VITO can be set to unique<sup>1</sup>, continuous<sup>2</sup> or customized<sup>3</sup> filtration

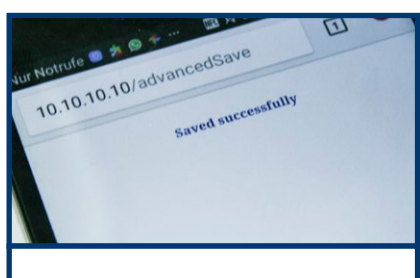

8. After choosing the settings press save (VITO beeps) and close the window

<sup>1</sup>Unique filtration = VITO filters once in given time.

<sup>2</sup>Continuous filtration = VITO filters continuous in given time interval. Preset is set to ten minutes every three hours.

<sup>3</sup>Customized filtration = The filtration and the pause time can be adjusted here as needed.